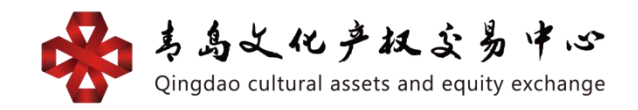

# 影视文娱交易平台(青岛文化) 平安银行结算通道个人会员操作手册

### (平安银行卡用户)

1. 功能介绍

1.1 读者

本手册将用于指导个人会员使用平安银行卡在中心影视文娱交易平台开户并开通平安银行银商结算业务。

1.2 关于此用户手册

本手册涵盖在中心影视文娱交易平台开户和开通平安银行银商结算通业务功能模块的各项操作。

手册将用于指导个人会员使用平安银行卡在中心影视 文娱交易平台网厅和平安银行个人网银系统内完成各项银 商结算通业务操作并给出业务操作流程,对于各操作过程中 出现的重要页面,手册将给出截屏。

1.3 功能介绍概述

中心影视文娱交易平台在平安银行电商平台管理系统 开立资金存管汇总账户,在影视文娱交易平台开户的每位交 易会员建立资金存管明细账户,该明细账户应与交易会员指 定的同名银行结算账户建立对应关系。影视文娱交易平台会员可通过个人网银系统随时管理自己的交易资金账户。

### 1.4 功能介绍操作流程

操作流程

1: 影视文娱交易平台开户

方式一,个人会员登录青岛文化产权交易中心官网(网址: <u>http://www.qingdaocaee.com</u>),找到文化产权项目交易,点击进入影视文娱交易平台,进入影视文娱交易平台后点击网上开户。

方式二,个人会员首先登录影视文娱交易平台网址 http://uc.qingdaocaee.com/qdwhcq-yswy/#/login (最好用 IE 浏览器打开,不要在微信里直接注册)。 同时须有一张开通网银功能的平安银行卡。 2: 签约

登录平安银行个人网银

<u>https://bank.pingan.com.cn/m/main/index.html</u>,选择 "青岛文化产权交易中心(青岛清算)"进行签约。

3: 入金

个人会员通过入金,从已绑定的平安银行卡划转资金到 交易账户中。

4:出金

个人会员通过出金,从交易账户中划转资金到已绑定

的平安银行卡中。

5: 资金划转明细查询

个人会员发生银行账户与交易账户互相划转后,可通过 资金划转明细查询功能进行资金划转的明细信息查询。 6:银行账户维护

个人会员签约交易市场后,通过银行账户维护功能,将 原绑定的银行账号进行更换。

7: 余额查询

通过此功能查询到银行端客户台账及客户在交易市场 端账户实时余额情况,包括当前总余额、可用余额、冻结 余额。

8: 解约

个人会员通过此功能,对已签约的交易市场进行解约, 会员必须在该交易市场账户余额为 0,且无持仓或存在未交 割交易。 个人会员具体操作流程
 开户

①方式一,个人会员登录青岛文化产权交易中心官网 (网址: <u>http://www.qingdaocaee.com)</u>,找到文化产权项 目交易,点击进入影视文娱交易平台(青岛文化)

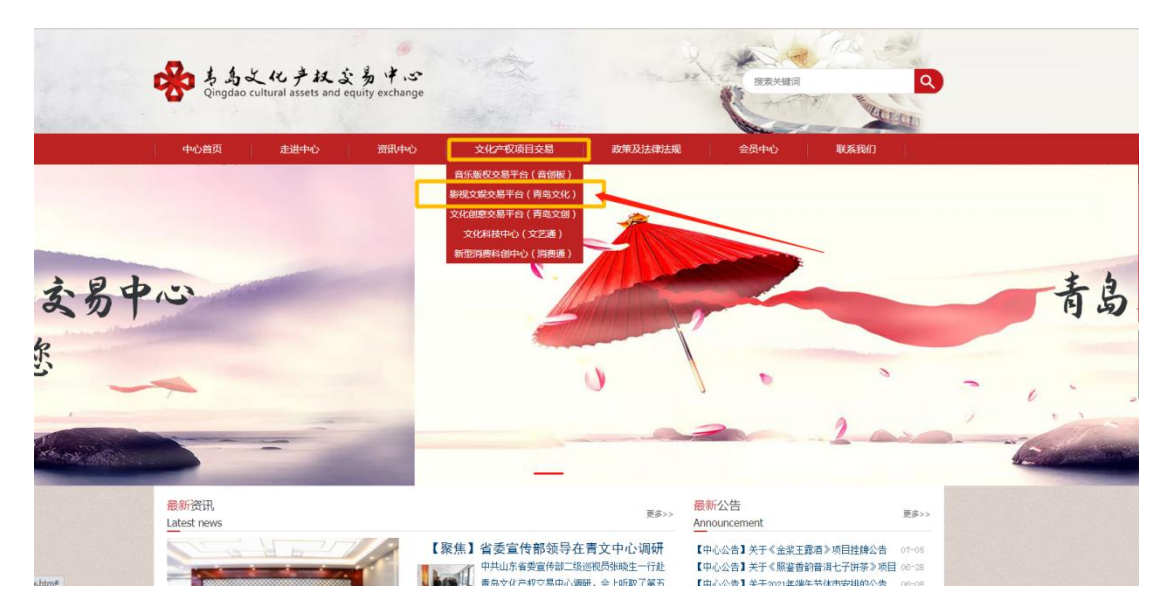

### 进入影视文娱交易平台后点击网上开户。

| 您好!欢迎光临影视文娱交易 | 平台。            |                    |                                            |      |      |            | 加入收藏 会员登录                          | 帮助中心                 |
|---------------|----------------|--------------------|--------------------------------------------|------|------|------------|------------------------------------|----------------------|
| ● 影视戈         | 《娱交易平台         | ł                  |                                            |      |      |            | 後 400-766-7<br>工作日: 9:00-          | <b>7166</b><br>17:30 |
| 首页            | 信息公告           | 认购专区               | 商城                                         | 交易规则 | 相关   | 下载         | 关于我们                               |                      |
| 通知 公告         |                |                    |                                            |      |      | 10050000   |                                    |                      |
| 信息公告          | State of State |                    |                                            |      | 查看更多 | 2,         | ▶<br>网上开户<br>The Internet accounts |                      |
| 4.10          | TEL DO         | 【中心公告】<br>关于2021年表 | 【中心公告】关于2021年端午节休市安排的<br>关于2021年劳动节休市安排的公告 |      |      | <u>2</u> 5 | <b>系统登录</b><br>Login               |                      |
|               |                | 6.5                |                                            |      |      | <b>!</b>   | <b>软件下载</b><br>Software Download   |                      |
|               |                |                    |                                            |      |      | 2          | 经纪会员<br>Economic VIP               |                      |
|               |                |                    |                                            |      |      | B          | 入市指南<br>Join Guide                 |                      |
| 实时行情          |                |                    |                                            |      |      |            |                                    |                      |

方式二, 个人会员首先登录影视文娱交易平台网址

http://uc.qingdaocaee.com/qdwhcq-yswy/#/login

(最好用 IE 浏览器打开,不要在微信里直接注册)。

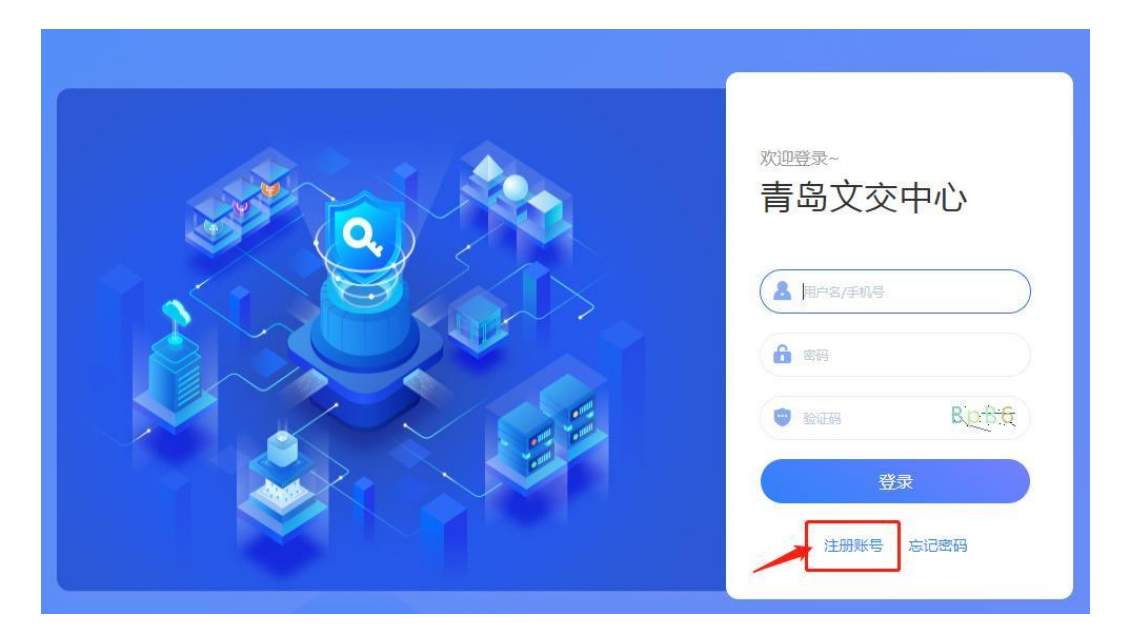

②点击"个人快捷注册", 准确填写各项信息后, 在理解并同 意遵守《会员入市协议》前面打勾, 请认真阅读青岛文化产 权交易中心的《风险告知书》中的所有条款,并充分理解条款 的法律内容。然后点击"同意", 点击注册。

|         |             |      |              | ×                              |
|---------|-------------|------|--------------|--------------------------------|
| 个人快     | 捷注册         | 企业快想 | 11注册         |                                |
| * 用户名   |             |      |              |                                |
| *姓名     |             |      |              | 17 1 C 2014                    |
| *登录密码   | ]           |      |              | 項制入6-201⊻<br>密码,且包含<br>数字、字母、符 |
| *确认密码   |             |      |              | 中国四中世                          |
| *手机号码   |             |      |              |                                |
| 验证码     |             |      | 发送验证码        |                                |
| *上级用户编号 | 99999       |      |              |                                |
|         | 理解并同)<br>注册 |      | 员入市协议》<br>登录 |                                |

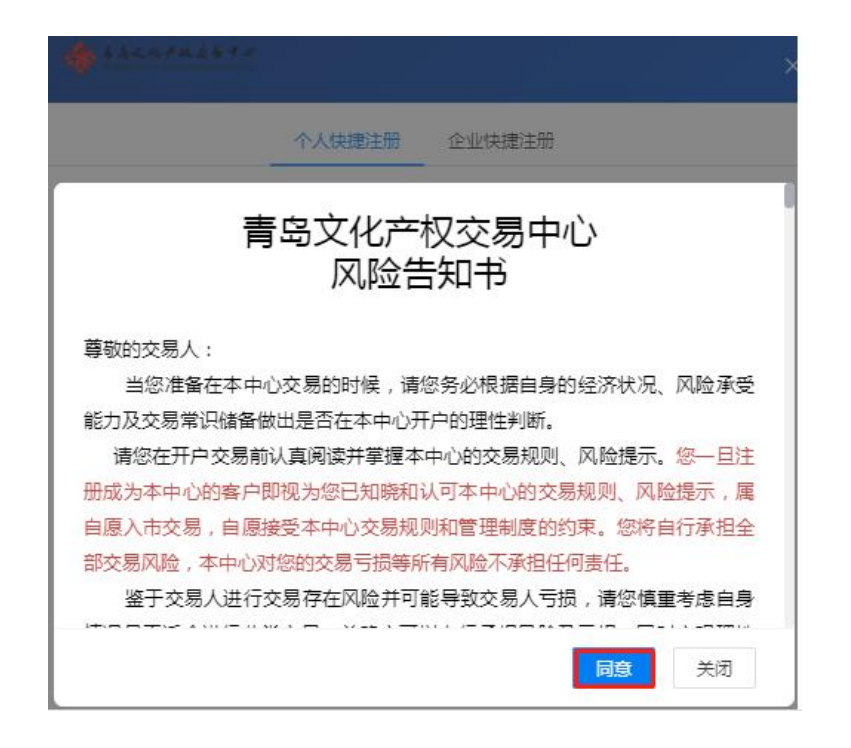

③返回登录界面,输入方才注册的账号或手机号,密码,输入准确的验证码后点击"登录"。

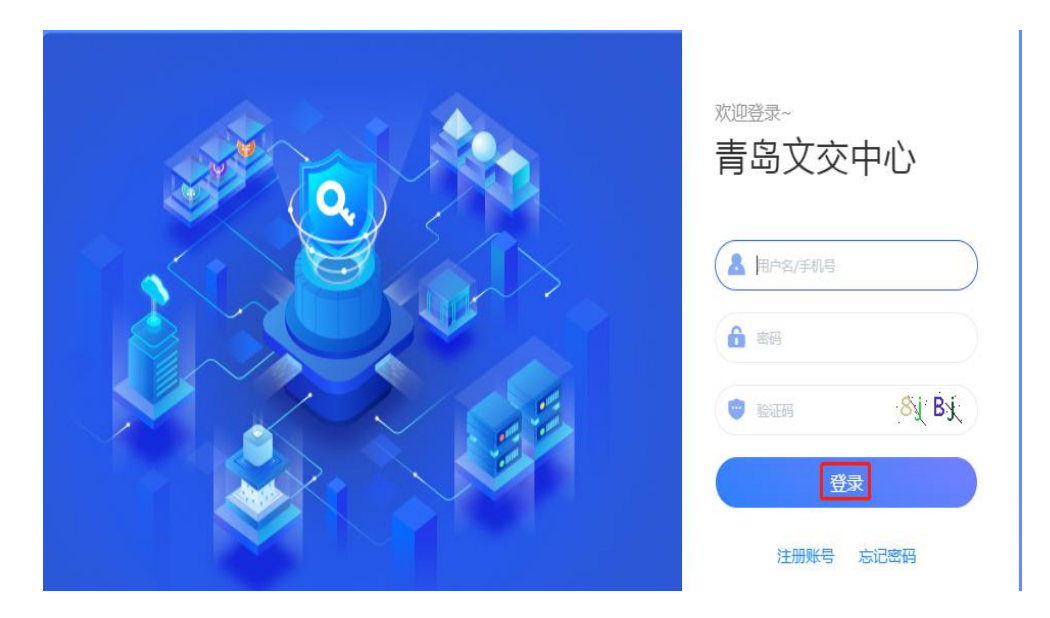

④登录后,点击"右上角的用户名",点击"个人中心", 在用户信息中找到自己的交易账号(用户编号对应的就是交 易账号)和清算中心会员代码。

|                                   |            | <b>xan</b><br>次登录时间:2021/06/1<br>前版本:3.0.08 | 7 08:19:10 |
|-----------------------------------|------------|---------------------------------------------|------------|
|                                   | 名 个人中心     |                                             |            |
|                                   | ,0 密码管理    |                                             |            |
|                                   | 🕒 退出系统     |                                             |            |
|                                   |            |                                             |            |
| 自己                                | 000        | 田白夕                                         | 7.00       |
| <b>誏</b><br>用户编号<br><sub>20</sub> | 999:<br>2# | 用户名                                         | ne:        |
| <b>譲</b><br>用户編号<br>名称<br>        | 999:<br>3K | 用户名                                         | ne:<br>个人  |

⑤认证

点击"用户信息",点击"认证",准确填写证件类型、证件号码、 手机号码电子邮箱、联系地址,上传真实的证件正反面资料 后提交。

| 青岛文交中心 |   |       |                                                                                                    |     |       |      |
|--------|---|-------|----------------------------------------------------------------------------------------------------|-----|-------|------|
| ♠ 工作台  |   | *账号   |                                                                                                    |     | *名称   |      |
| ⊖ 用户信息 | ^ | *类型   |                                                                                                    | Ŷ   | *状态   | 待认证  |
| C. UF  |   | *证件类型 | 诸选择                                                                                                    | ×   | *证件号码 |      |
| LT WAL |   | 办公电话  |                                                                                                    |     | ★手机号码 |      |
|        |   | *电子邮箱 |                                                                                                    |     | *联系地址 |      |
|        |   | *上级机构 | and the second second se | × . | *证件正面 | 上传文件 |
|        |   | *证件反面 | 上传文件                                                                                                    |     |       |      |
|        |   |       |                                                                                                    |     | 提     | Ø.   |
|        |   |       |                                                                                                    |     |       |      |
|        |   |       |                                                                                                    |     |       |      |
|        |   |       |                                                                                                    |     |       |      |
|        |   |       |                                                                                                    |     |       |      |

- 2.2 签约
- 2.2.1 基本业务流程

由个人会员进入个人网银,选择交易市场发起签约。(网

址: <u>https://bank.pingan.com.cn/m/main/index.html</u>)

| 忘记密码? |
|-------|
| 1     |
|       |

### 2.2.2 基本操作流程

第一步:登录个人网银,进入"投资理财"→"商品交易 所"页面。

| 前菜 熟合                             | NERSERV (EITH)                           | te iennen                                                         | 个人当款 网上燃用 | <b>医多业</b> 务       | 请输入产品名称                                           | 或代码                         | Q A WOMP                                          | <b>1</b> 335-64                        |
|-----------------------------------|------------------------------------------|-------------------------------------------------------------------|-----------|--------------------|---------------------------------------------------|-----------------------------|---------------------------------------------------|----------------------------------------|
| ) 关于3月2<br>1<br>人民内容              | 和約項制<br>和約項制資产<br>取約订算<br>取約订算<br>更對新戶書理 | 运期<br>活期+<br>平安整<br>现金宝<br>工術理財                                   | 2日<br>2期+ | 当当<br>五字会互<br>又子会会 | 存款<br>存款专区<br>定期存款<br>大販存单<br>累存室<br>通知序数<br>日日生金 | 貢全<br>黄金寺区<br>黄金明户<br>代建築金属 | 私歌产品<br>國家收益<br>标准國收<br>私募证券<br>私募股权<br>2<br>兩外投资 | ))<br>回復<br>板证e家<br>向品交現所<br>相货<br>金宝宝 |
| 2000Ax0<br>2007Ax<br>201842<br>Ré | 28<br>244                                | 1.22 )<br>(122 )<br>(123 , 安全地元 )<br>(中国), 中国(元治 )<br>(中国))(日本) ) |           |                    |                                                   |                             | Android                                           | 105                                    |

第二步:点击菜单左面的"签约",进入签约主界面。在 输入框中检索"青岛文化产权交易中心",点击右侧操作列 中的"签约"。

| 页 账户 转账还款 | 信用卡投资理财                 | 入贷款 网上缴费 更多业务            |                   |
|-----------|-------------------------|--------------------------|-------------------|
| 签约        | 名称: 青岛                  | 查询                       |                   |
| 解约        | 序号                      | 商品交易所                    | 攝作                |
| 银行账户转交易账户 | 1                       | 青岛国际有色金属市场有限公司           | 签约                |
| 交易账户转银行账户 | 2                       | 山东金文电子商务有限公司(青岛清         | 算) 签约             |
| 资金划转明细查询  | 3                       | 青岛文化产权交易中心 (青岛清算         | ) 签约              |
| 银行账户维护    |                         |                          |                   |
| 余额查询      | 温馨提示:<br>• 商品交易所账户签约只支: | 特居民身份证、解放军军官证、护照、港澳台居民通行 | 证、外国公民其他证件五种证件类型。 |

第三步:进入签约页面后,在下拉菜单中选择签约账号, 输入在商品交易所的会员代码,选择"已阅读并同意"客户服

### 务协议",点击"下一步"。

| 当页 账户 转账还款 | 信用卡 | 投资理财 | 个人贷款 | 网上缴费    | 更多业务        |      |        |        | Q    |
|------------|-----|------|------|---------|-------------|------|--------|--------|------|
| 签约         | 签约  |      |      |         |             |      |        |        |      |
| 解约         |     |      |      |         |             | 1 填写 | 信息 > ( | 2 确认 > | 3 完成 |
| 银行账户转交易账户  |     |      |      |         |             | 1000 |        |        |      |
| 交易账户转银行账户  |     | 交    | 易平台: | 青岛文化产权交 | 易中心(青岛清算)   |      |        |        |      |
| 资金划转明细查询   |     | * 签  | 的账号: | 6230    | ] 青岛市       | -    |        |        |      |
| 银行账户维护     |     | * 순) | 员代码: | 00150   |             |      |        |        |      |
| 余额查询       |     |      | [    | ✔ 巳阅读并  | 同意《客户服务协议   | >    |        |        |      |
|            |     |      |      | 下一      | <b>シ</b> 取消 |      |        |        |      |
|            |     |      |      |         |             |      |        |        |      |

(注:会员必须先在影视文娱交易平台\_网上营业厅 http://uc.qingdaocaee.com/qdwhcq-yswy/#/login
开户,开户后可在网厅"签约账号查询"中查询会员代码)
特别提示:会员代码查询

登录后,点击"右上角的用户名",点击"个人中心", 在用户信息中找到自己的清算中心会员代码。

| organic advertised and really entropy | 首页 挂牌交易 | 订单交易 |          |       |       |        | nea  |
|---------------------------------------|---------|------|----------|-------|-------|--------|------|
| ♠ 工作台                                 |         |      | MITH:    |       | WD+W  |        | 待办事项 |
|                                       | E .     |      | (1)¥0.00 |       | ¥0.00 |        |      |
| ▷ 合同管理 ✓                              | 我的仓单    |      |          |       |       |        |      |
| D- 预防管理 Y                             | ▲日成交    |      |          |       |       |        |      |
| □ 合单管理 >                              | 订单交易    |      |          |       |       |        |      |
|                                       | 序号 商品编码 | 商品名称 | 买卖方向     | 单价(¥) | 成交量   | 成交銀(¥) |      |
|                                       |         |      |          | 智无数据  |       |        |      |
|                                       |         |      |          |       |       |        |      |
|                                       |         |      |          |       |       |        | 快速方式 |
|                                       |         |      |          |       |       |        |      |
|                                       |         |      |          |       |       |        |      |
|                                       |         |      |          |       |       |        |      |
|                                       |         |      |          |       |       |        |      |

| 用户编号     | 995        | 用户名 | yang |
|----------|------------|-----|------|
| 名称       | yan        | 進度  | 个人   |
| 手机       | 171        | 自時福 | 24   |
| 清算中心会员代码 | 0015000023 |     |      |

第四步:确认会员签约信息,并输入取款密码,点击"确 定"。

| 中国平安<br>97.501 BE PING AN BANK |          |         |                | ☑ 10   口袋银行下  | 载   🖾 安全退出 |
|--------------------------------|----------|---------|----------------|---------------|------------|
| 首页 账户 转账还款                     | 信用卡 投资理财 | 个人贷款网」  | 上缴费 更多业务       |               | <u>م</u>   |
| 签约                             | 签约       |         |                |               |            |
| 解约                             |          |         |                | 👽 填写信息 > 2 确认 | > 3 完成     |
| 银行账户转交易账户                      |          | 交易平台:   | 青岛文化产权交易中心(青岛) | 青算)           |            |
| 交易账户转银行账户                      |          | 签约账号:   | 623****5652    |               |            |
| 资金划转明细查询                       |          | 客户姓名:   | *晴             |               |            |
| 银行账户维护                         |          | 证件类型:   | 居****证         |               |            |
| 宗额荁询                           |          | 证件号码:   | 3203****0502   |               |            |
|                                |          |         |                |               |            |
|                                |          | * 取款密码: |                | 2             |            |
|                                |          |         | 确定             | 返回            |            |
|                                |          |         |                |               |            |

第五步:确认签约信息,点击"确定",签约成功。

| 中国平安<br>PINGAN BANK |     |      |              |       |            | $\bowtie$ | Ĵ | 口袋银行下载 | ₿ 安全退出 |
|---------------------|-----|------|--------------|-------|------------|-----------|---|--------|--------|
| 首页 账户 转账还款          | 信用卡 | 投资理财 | 个人貸款         | 生活服务  | 更多业务       |           |   |        | Q      |
| 签约                  | 签约  |      |              |       |            |           |   |        |        |
| 解约                  |     |      | $\frown$     |       |            |           |   |        |        |
| 银行账户转交易账户           |     |      | $\checkmark$ | 商品交易用 | 所存管业务签约成功! |           |   |        |        |
| 交易账户转银行账户           |     |      |              | 银行则   | 沪转交易账户     |           |   |        |        |
| 资金划转明细查询            |     |      |              |       |            |           |   |        |        |
| 银行账户维护              |     |      |              |       |            |           |   |        |        |
| 余额查询                |     |      |              |       |            |           |   |        |        |

### 2.3 入金

2.3.1 基本业务流程

个人会员通过此功能,从绑定的银行卡中划转资金到交易账户,交易市场端该客户交易账号可用余额同步增加。 2.3.2 基本操作流程

第一步:登录持有的平安银行个人网银,进入"投资理财" → "商品交易所"页面,点击"银行账户转交易账户",输入"取 款密码",点击"确定"。

| 首页 账户 转账还款 | 信用卡 投资理财  | 个人贷款     | 网上缴费      | 更多业务         |        |            | Q    |
|------------|-----------|----------|-----------|--------------|--------|------------|------|
| 签约         | 银行账户转交易账户 |          |           |              |        |            |      |
| 解约         |           |          |           |              | ✓ 填写信息 | 1 > 2 确认 > | 3 完成 |
| 银行账户转交易账户  |           | 交易平台     | : 青岛文化    | 化产权交易中心 ( 青! | 岛清算)   |            |      |
| 交易账户转银行账户  |           | 银行账号     | : 623**** | 5652         |        |            |      |
| 资金划转明细查询   |           | 转账全额     | • 人民币0    | .10元         |        |            |      |
| 银行账户维护     |           | 10764284 |           |              |        |            |      |
| 余额查询       |           |          |           |              |        |            |      |
|            |           | * 取款密码   | :         |              |        |            |      |
|            |           |          | 1         | 确定           | 返回     |            |      |

第二步:输入转账金额,点击"下一步",入金成功。点击查询"资金划转明细查询",可查看银行端和交易市场端的资金划转明细情况。

| 白斑 账户  | 转账还款 | 信用卡  | 投资理财  | 个人贷款  | 网上缴费          | 更多业务      |        |          | ۵)   |
|--------|------|------|-------|-------|---------------|-----------|--------|----------|------|
| 签约     |      | 银行账户 | 转交易账户 |       |               |           |        |          |      |
| 解约     |      |      |       |       |               |           | 1 填写信息 | > 2 确认 > | 6 完成 |
| 银行账户转交 | 易账户  |      |       |       |               |           |        |          |      |
| 交易账户转银 | 行账户  |      | 交     | 8易平台: | 青岛文化产权交       | 易中心(青岛清算) |        |          |      |
| 资金划转明细 | 查询   |      | 邿     | 银行账号: | 6230****5652[ | ]]青岛市     |        |          |      |
| 银行账户维护 | 1    |      | 坝     | (户余额: | 2.00元         |           |        |          |      |
| 余额查询   |      |      | * 報   | 账金额:  | 0.1           |           |        |          |      |
|        |      |      |       |       | 下一            | 步 取消      |        |          |      |

| 页 账户 转账还請 | k 信用卡 | 投资理财  | 个人贷款       | 网上缴费 更多业务                                            | Q) |
|-----------|-------|-------|------------|------------------------------------------------------|----|
| 签约        | 银行账户  | 转交易账户 |            |                                                      |    |
| 解约        |       |       | $\frown$   |                                                      |    |
| 银行账户转交易账户 |       |       | $\bigcirc$ | 转账成功!<br>姓名:*晴                                       |    |
| 交易账户转银行账户 |       |       |            | <sup>账号</sup> :023 <sup>37375552</sup><br>转出金额:0.10元 |    |
| 资金划转明细查询  |       |       |            | 资金划转明细查询                                             |    |
| 眼行账户维护    |       |       |            |                                                      |    |
| 全麵查询      |       |       |            |                                                      |    |

# 特别提示:

 ①入金后去影视文娱交易平台,点击"资金管理",点击"资 金账户流水"查看。

| · ちちこ化チ収まあすぶ<br>Cingdae cultural assets and equity exchange | 首页   挂牌交易   订 | 单交易  |          |
|-------------------------------------------------------------|---------------|------|----------|
| ♠ 工作台                                                       | 当日资金流水查询 历史资金 | 流水查询 |          |
| □→ 用户信息 ~                                                   | 资金账号 请选择      | ×    | 交易时间选择时间 |
| 다 合同管理 ✓                                                    | 资金账号          | 操作类型 | 交易时间     |
| □ 预约管理                                                      |               |      |          |
| □· 仓单管理 ✓                                                   |               |      |          |
| 日 資金管理 ヘ                                                    |               |      |          |
| □ 内部账户划转                                                    |               |      |          |
| □ 资金账户流水                                                    |               |      |          |
| □• 资金信息                                                     |               |      |          |
| G• 结算账户流水                                                   |               |      |          |
| G+ 银行账户管理                                                   |               |      |          |
| [→ 出入金                                                      |               |      |          |

②入金之后需要进行内部账户划转才可以进行认购和交易。

| · きちと化产权ならすぶ<br>Qingdao cultural assets and equity exchange | 首页  挂牌     | 咬易 订单交易         |
|-------------------------------------------------------------|------------|-----------------|
| ♠ 工作台                                                       | 内部资金划转     |                 |
| ☞ 用户信息                                                      | *结算账户 !    | ][文化创意交易平台] × × |
| ☞ 合同管理 ✓                                                    | * 转账方式 💿   | 内部转入 内部转出       |
| G·预约管理 >                                                    | *金额        | 可转入:            |
| G• 仓单管理      >                                              | * 219 2014 | 提交              |
| C·资金管理 ^                                                    |            |                 |
| C• 内部账户划转                                                   |            |                 |
| □ 资金账户流水                                                    |            |                 |
| G- 资金信息                                                     |            |                 |
| □• 结算账户流水                                                   |            |                 |
| □ 银行账户管理                                                    |            |                 |
| G· 出入金                                                      |            |                 |
|                                                             |            |                 |

2.3.3 其它说明

该会员必须在商品交易所已签约。

需校验银行卡的有效性。

入金金额不能大于交易会员银行卡可用余额。

确认该借记卡必须处于下挂网银状态。

转账交易需进行取款密码验证,无需进行网银安全工具 校验。

2.4 出金

2.4.1 基本业务流程

个人网银用户通过此功能,从交易账户中划转资金到已 绑定的银行卡。交易市场端该客户交易账号可用余额同步减 少。 2.4.2 基本操作流程

进入影视文娱交易平台客户端,点击"资金管理",点击"出入金",填写信息后提交。

| · ちちく化チはぶあ<br>Qingdao cultural assets and equity | v <b>∳</b> ⊲≎<br>exchange | 首页 挂  | 牌交易    | 订单交易 |         |     |
|--------------------------------------------------|---------------------------|-------|--------|------|---------|-----|
| ♠ 工作台                                            |                           | 入金 出金 | 当日出    | 入金流水 | 历史出入金流水 |     |
| 母 用户信息                                           | ~                         | *资金账户 | 9      |      | × ~     |     |
| ☞ 合同管理                                           | ~                         | *银行账户 | €      | 平安   | 银行 × ~  |     |
|                                                  |                           | *银行渠道 | 青岛清算中心 |      |         |     |
|                                                  | Ť                         | *金额   |        |      |         | 可出: |
| C→ 仓单管理                                          | ~                         | *支付密码 |        |      |         |     |
| □ 资金管理                                           | ^                         |       |        | 提交   |         |     |
| □ 内部账户划转                                         |                           |       |        |      |         |     |
| □ 资金账户流水                                         |                           |       |        |      |         |     |
| G·资金信息                                           |                           |       |        |      |         |     |
| G• 结算账户流水                                        |                           |       |        |      |         |     |
| □ 银行账户管理                                         |                           |       |        |      |         |     |
| □ 出入金                                            |                           |       |        |      |         |     |
|                                                  |                           |       |        |      |         |     |

点击"资金账户",点击"资金信息",查看充值的金额是否到账。

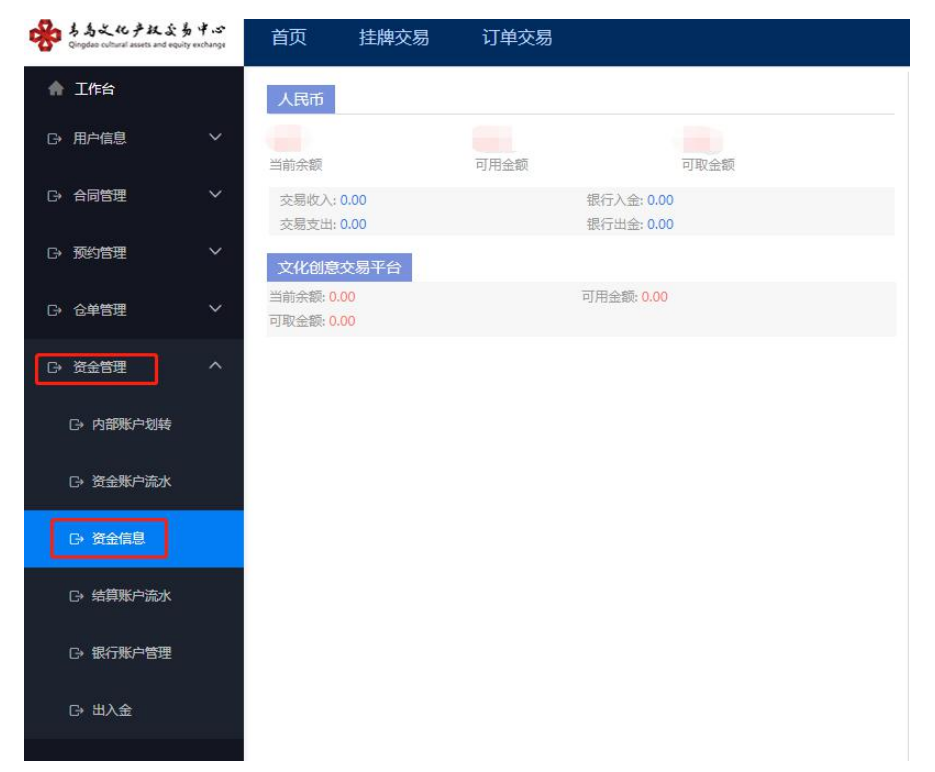

2.4.3 其它说明

该会员必须在商品交易所已签约。

出金金额不能大于交易账户的可用余额。

该借记卡必须处于下挂网银状态。

转账只需验证取款密码,不需进行网银安全工具校验。

### 2.5 资金划转明细查询

2.5.1 基本业务流程

根据提示选择查询当天/历史交易,输入查询条件,可 查交易账户的当天交易记录和历史交易记录。

2.5.2 基本操作流程

登录个人网银,进入"投资理财"→"商品交易所"页面, 点击"资金划转明细查询",进入"资金划转明细查询"主页面, 选择查询期限,点击"查询",可以显示交易账户资金划转交 易明细。

| 5 账户 转账还款 | 信用卡   | 投资理财       | 个人贷款      | 网上撤费       | 更多业务 | 5       |       | Q  |
|-----------|-------|------------|-----------|------------|------|---------|-------|----|
| 签约        | 平台名称: | 青岛文化产制     | Q交易中心 ( 青 | 岛清算)       | ×    |         |       |    |
| 解约        | 时间:   | 2021-04-02 | -         | 2021-04-02 | H    | 今天 过去七天 | 过去一个月 | 童词 |
| 银行账户转交易账户 | 交易日期  |            |           | 80         | 形金額  | 划转方向    | 交易状态  | 摄作 |
| 交易账户转银行账户 | 202.  | 11:09:18   |           | 1          | 元    | 转入      | 咸功    | 详情 |
| 资全划转明细查询  | 202   | 11:11:03   |           |            | 売    | 转出      | 成功    | 详情 |
| 银行账户维护    |       |            |           |            |      |         |       |    |

- 16 -

### 2.5.3 其它说明

该账户必须处于下挂网银状态。

### 2.6 银行账户维护

2.6.1 基本业务流程

会员通过此功能修改绑定的结算借记卡。

2.6.2 基本操作流程

第一步:登录个人网银,进入"投资理财"→"商品交易所" 页面,点击"银行账户维护",选择"维护"。

| 中国李安               | 平安银行       |
|--------------------|------------|
| ● 用度 ● 新订   新用   1 | PINGANBANK |

| 约        | 序号 | 商品交易所            | 签约账号 | 操作 |
|----------|----|------------------|------|----|
| 约        | 1  | 青岛文化产权交易中心(青岛清算) | **** | 维护 |
| 行账户转交易账户 |    |                  |      | 1  |
| 易账户转银行账户 |    |                  |      |    |
| 金划转明细查询  |    |                  |      |    |
| 行账户维护    |    |                  |      |    |
| 病毒治      |    |                  |      |    |

## 第二步:选择新签约账号,点击"下一步"。

<sup>🖂</sup> ɡ | 口袋银行下载 📔 🗳 安全退出

| 中国平安<br>NB ND AN PINGAN BANK |                       | 🖂 🧿 🕴 口袋银行下载 📔 🖾 安全退出 |
|------------------------------|-----------------------|-----------------------|
| 首页 账户 转账还款                   | 信用卡 投资理财 网上缴费 更多业务    | ۵.                    |
| 签约                           | 银行账户维护                |                       |
| 解约                           |                       | 1 填写信息 > 2 确认 > 3 完成  |
| 银行账户转交易账户                    |                       |                       |
| 交易账户转银行账户                    | 交易平台: 青岛文化产权交易中心(青岛清朝 | 算)                    |
| 资金划转明细查询                     | 原签约账号:                |                       |
| 银行账户维护                       | *新签约账号:]]青岛市          | -                     |
| 余额查询                         | 四 世 可                 | 双消                    |
|                              |                       |                       |

第三步:输入该账号对应取款密码,点击"确定"。银行账户维护成功。

| 00#9 Z     | F 安银行      |       |      |            |                  |              |                |        | 2017年1月1日日 | じ安全道出 |      |
|------------|------------|-------|------|------------|------------------|--------------|----------------|--------|------------|-------|------|
| 11.<br>11. | n selector | 信用卡   | 投资運動 | 个人贷款       | ####             | 生活服务         | 更多业务           |        |            | Q     |      |
| 签约         |            | 模行账户的 | 830  |            |                  |              |                |        |            |       | A    |
| 解约         |            |       |      | $\sim$     |                  |              |                |        |            |       | 1000 |
| 银行账户转      | 交易账户       |       |      | $\bigcirc$ | 银行账号的 姓名:        | <b>佳护成功!</b> |                |        |            |       | 87.5 |
| 交易账户转      | 银行账户       |       |      |            | 原產的账号:<br>新苔的账号: | 6230****8888 |                |        |            |       |      |
| 资金划转明      | 细查问        |       |      |            | 银行费              | 沪转交易则        | <del>K</del> 户 | 资金划转明细 | 查询         |       |      |
| 俄行账户维      | 10-        |       |      |            | -                |              |                |        |            |       |      |
| 余额查询       |            |       |      |            |                  |              |                |        |            |       |      |

2.6.4 其它说明

出入金账户维护,不需校验原关联的借记卡的有效性, 需要校验新关联借记卡的有效性以及客户在银行与交易所 身份的匹配。账户维护只需验证新卡取款密码,不需进行网 银安全工具校验。

特别提示:

只有在修改绑定的结算借记卡才会用到银行账号维护。

### 2.7 余额查询

2.7.1 基本业务流程

通过此功能查询到银行端客户台账及和客户在交易市 场端账户实时余额情况,包括当前总余额、可用余额、冻结 余额。

2.7.2 基本操作流程

第一步:登录个人网银,进入"投资理财"→"商品交易所" 页面,点击"余额查询",选择左侧操作列"余额查询",返 回查询结果。

| 中国平安<br>PA 60 08 PING AN BANK |     |      |         |         |       | 🖂 ɡ   口袋银行 | 下载 📔 🖸 安全退出 |
|-------------------------------|-----|------|---------|---------|-------|------------|-------------|
| 首页 账户 转账还款                    | 信用卡 | 投资理财 | 网上缴费    | 更多业务    |       |            | Q           |
| 签约                            | 序号  |      | 交易所名    | 呂称      | 签约借记卡 | 存管关系状态     | 操作          |
| 解约                            | 1   | 青岛   | 文化产权交易中 | 心(青岛清算) | ****  | 正常         | 查询余额        |
| 银行账户转交易账户                     |     |      |         |         |       |            | /           |
| 交易账户转银行账户                     |     |      |         |         |       | /          |             |
| 资金划转明细查询                      |     |      |         |         |       |            |             |
| 银行账户维护                        |     |      |         |         |       |            |             |
| 余额查询                          |     |      |         |         |       |            |             |
|                               |     |      |         |         |       |            |             |

### 2.7.3 其它说明

该账户必须处于下挂网银状态。

2.8 解约

2.8.1 基本业务流程

在影视文娱交易平台0资金0持仓的情况下才可解约。

由个人会员进入个人网银,选择已签约的交易市场发起 解约。

2.8.2 基本操作流程

第一步:登录个人网银,进入"投资理财"→"商品交易所"页面,点击左边菜单中的"解约";

| 中国平安<br>Hered HA |          |      |                  | 🖂 🥑 🕴 口袋银行下戴 🍴 🔹 安全退出 |
|------------------|----------|------|------------------|-----------------------|
| 首页账户转账还款         | 信用卡 投资理财 | 网上缴费 | 更多业务             | ۵)                    |
| 签约               | 序号       |      | 商品交易所            | 操作                    |
| 解约               | 1        |      | 青岛文化产权交易中心(青岛清算) | 解约                    |
| 银行账户转交易账户        |          |      |                  | 1                     |
| 交易账户转银行账户        |          |      |                  |                       |
| 资金划转明细查询         |          |      |                  |                       |
| 银行账户维护           |          |      |                  |                       |
| 余额查询             |          |      |                  |                       |

第二步:对签约信息进行确认,输入取款密码,点击"确定", 解约成功;

|            |          |         |          | 9   口袋银行下载 | ◎安全退出 |
|------------|----------|---------|----------|------------|-------|
| 首页 账户 转账还款 | 信用卡 投资理财 | 网上缴费 更  | 逐业务      |            | Q     |
| 签约         | 解约       |         |          |            |       |
| 解约         |          |         | ✓ 填写信息   | > 2 确认 >   | 3 完成  |
| 银行账户转交易账户  |          | 交易平台:   | 害虫文化产权   |            |       |
| 交易账户转银行账户  |          | ☆約¥里。   |          |            |       |
| 资金划转明细查询   |          | 公约成5:   | (]自运巾    |            |       |
| 银行账户维护     |          | 客户姓名:   |          |            |       |
| 余额查询       |          | 证件类型:   | 居****证   |            |       |
|            |          | 证件号码:   | 42.42    |            |       |
|            |          |         |          |            |       |
|            |          | * 取款密码: | <b>E</b> |            |       |
|            |          |         | 确定返回     |            |       |

2.8.3 其它说明

解约不需校验借记卡的有效性。

解约需校验该会员的明细账户内是否有余额,如有则不能解约,必须先转出才能解约。

解约需实时通知交易市场,如果市场返回客户余额为0, 并且已无任何持仓才能解约。

解约需要输入取款密码。